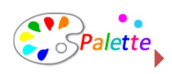

## パレットではじめるホームページ制作

簡単操作の「パレット」でホームページ作りを始めましょう。

## <ログインの方法>

1. 編集したいホームページを表示し、キーボードの[Esc]キーを4回押すと、ログイン画面が表示されます。 ※環境により4回以上押された場合はログイン画面が正常に表示されませんのでご注意ください。

| C Windows Inte | rnet Explorer            |                          |        |                       |   |
|----------------|--------------------------|--------------------------|--------|-----------------------|---|
| <b>G</b> - [   |                          |                          | ~      | 49 🗙                  |   |
| ファイル(ど) 編集()   | E) 表示(v) お気に入り(d) ツール(D) | N1789                    |        |                       |   |
|                | 会社名を入力して下さし              | ٠.                       |        |                       | - |
|                | サークの概要が入ります。サークの概要が入ります。 | サークの産業が入り及す。サークの産業が入り及す。 |        |                       |   |
|                |                          | -                        |        |                       |   |
|                | * ホーム                    |                          | tte    | 110                   |   |
|                | * 会社案内                   |                          |        | Nation of             |   |
|                | » 商品案内                   | ログインID                   |        | Contraction of the    |   |
|                | > お聞い合わせ                 | パスワード                    | _      |                       |   |
|                | - 11/25/16/19            |                          |        |                       |   |
|                | » שביש                   |                          |        |                       |   |
|                |                          |                          | Cancer |                       |   |
|                | TEL: 123-456-7890        | Login                    | 1      |                       |   |
|                | FAX: 123-456-7890        | 742180                   |        |                       |   |
|                | E-MAIL:メールアドレスを入力し       | N IN THE OWNER           |        | 707                   |   |
|                | て下さい。                    | 2010.07.23               |        | 2010.07.23            |   |
|                |                          | ▶ ホームページを開始しました。         |        | ■ プログで日々の出来事を更新しましょう。 |   |
|                | 夜歌                       |                          |        | · 88-87               |   |
|                |                          |                          |        |                       |   |
|                | • 總原                     |                          |        |                       |   |

2. 入力ボックスにログイン ID とパスワードを入力し、[Login]ボタンをクリックします。

※ログイン ID とパスワードは半角英数字で入力してください。大文字・小文字の違いも区別されます。また、 下記のような似たような文字にもご注意ください。

例) O o 0 → 大文字のオー 小文字のオー 数字のゼロ

3. 画面に**"コントロールパネル"**が表示されれば、ログイン成功です。

※一番最初にログインした場合や設定によっては、各種メッセージダイアログやムービーが表示されます。

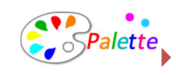

<コントロールパネルについて>

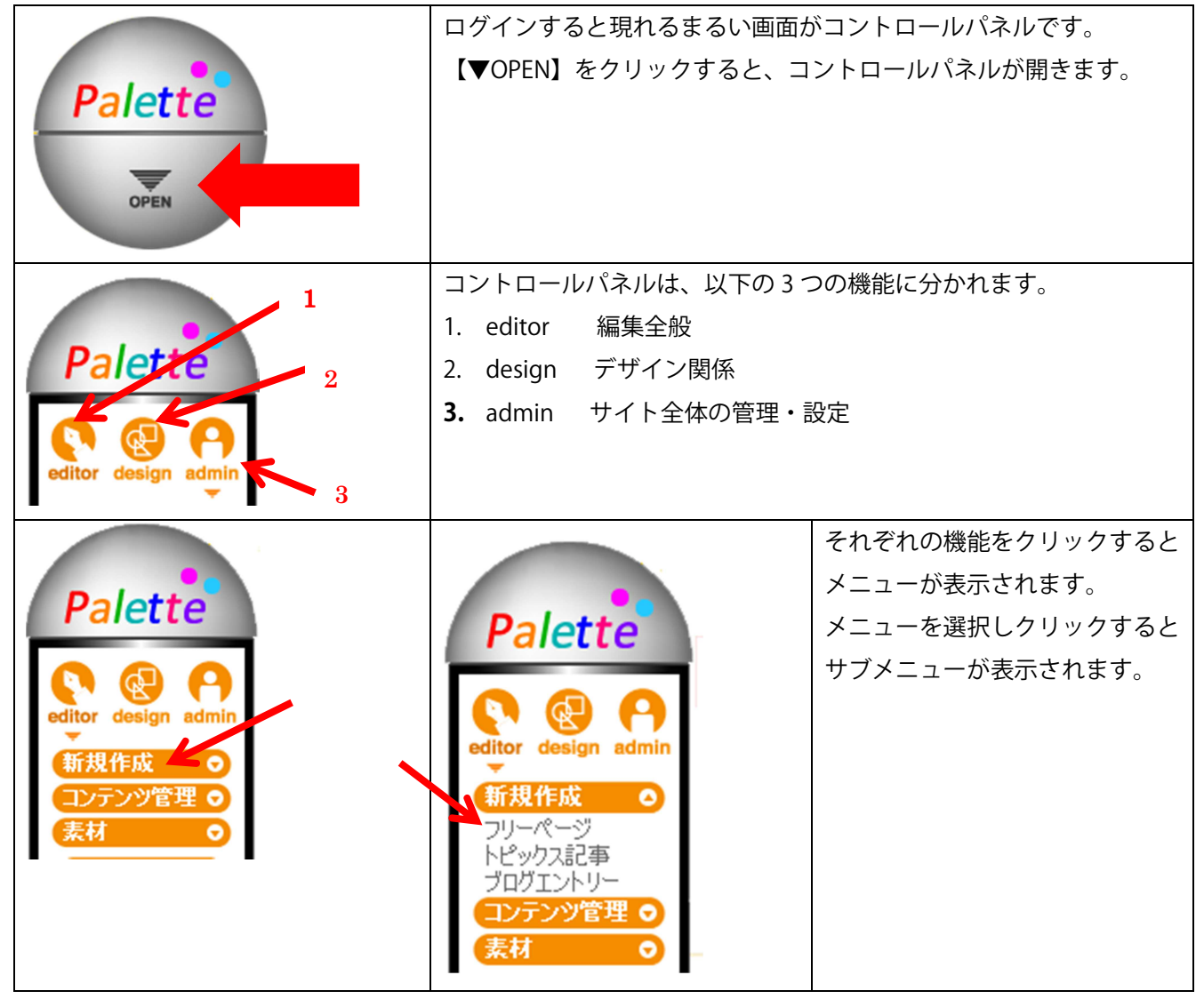

コントロールパネルについては、この後の説明では、以下の様に表記します。 コントロールパネル  $\Rightarrow$  editor  $\Rightarrow$  新規作成  $\Rightarrow$  フリーページ

では、早速ホームページを作りましょう。

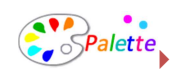

1. サイトの基本情報を入力します。

始めにサイトの基本情報を入力します。

サイトの目的・ターゲットユーザーを考えながら、わかりやすいサイト名、概要やキーワードなどを入力 しましょう。

- (1) コントロールパネル admin ⇒ システム ⇒ サイト設定 を選択します。
- (2) 基本情報を入力し、最後に「OK」をクリックします。

| サイト設定                | 000                                           |
|----------------------|-----------------------------------------------|
| <del>ታ</del> ተት ቆ* 🕜 | パレット                                          |
| 親要 🥐                 | ホームページの制作なら、見たまま編集のパレットで                      |
| キーワード 🕜              | ホームページ制作,簡単,見たまま                              |
| 代表メールアドレス* 😨         | fujha cheki Musulakare.co.jp                  |
| コピーライト 😦             | Copyright (C) Socialcare All Rights Reserved. |
| 公開状態 🕜               | ◎公開中 ◎準備中                                     |
| 言語* 🕜                | 日本語 -                                         |
|                      | 🔘 OK 🎝 Cancel 🗳 Save                          |

| サイト名    | サイト名を入力します。                    |  |  |  |
|---------|--------------------------------|--|--|--|
|         | ブラウザのタイトルバーなどに表示されます。          |  |  |  |
|         | サイト名とサービス内容を含んだ文章を入れましょう。      |  |  |  |
| 概要※     | サイトの説明文を入力します。                 |  |  |  |
|         | google などで検索した時に説明文として表示されることが |  |  |  |
|         | あります。                          |  |  |  |
|         | 魅力的な文章を考えてみましょう。               |  |  |  |
|         | ※メタタグの Description になります。      |  |  |  |
| キーワード※  | サイトのキーワードを入力します。               |  |  |  |
|         | キーワードは「,(カンマ)」で区切ります。          |  |  |  |
|         | ※メタタグの Keywords になります。         |  |  |  |
|         |                                |  |  |  |
|         | 例)キーワード 1,キーワード 2,キーワード 3      |  |  |  |
| メールアドレス | サイト情報として使用するメールアドレスを入力します。     |  |  |  |
|         | 個別にメールアドレスを設定しないモジュールには、このメ    |  |  |  |
|         | ールアドレスが連絡先として使用されます。           |  |  |  |
| コピーライト  | コピーライトを入力します。                  |  |  |  |
|         | ページのフッターに表示されます。               |  |  |  |
| 公開状態    | 公開状態を設定します。                    |  |  |  |

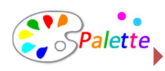

|          | 準備中にチェックを入れた場合は、チェックをはずすまでサ |
|----------|-----------------------------|
|          | イトが公開されません。                 |
| 言語       | 編集サイトの言語を設定します。             |
| ログアウト時   | ログアウト時に自動でバックアップを行うか設定できます。 |
| 自動バックアップ | バックアップを行うことで、いつでも以前の状態に戻せます |
|          | ので、安心して編集を行うことができます。        |

※概要、キーワードはページ毎に設定することも可能です。

- 2. デザインを決めます。
  - (1) コントロールパネル design ⇒ デザイン ⇒ サイトデザイン を選択します。
  - (2) デザインをインストールします。

インストールタブをクリックします。

| サイトデザイン                |                    |                   | 0 0 0         |
|------------------------|--------------------|-------------------|---------------|
| インストール済みデザイン:4点 / 最大5点 |                    |                   | Myデザイン インストール |
| Column_type15_pri      | 2column_type19_pin | Column_type2_pink | 3             |
|                        |                    | 🔘 ок              | Cancel Save   |

(3) お好きなデザインアイコンの「インストール」をクリックします。

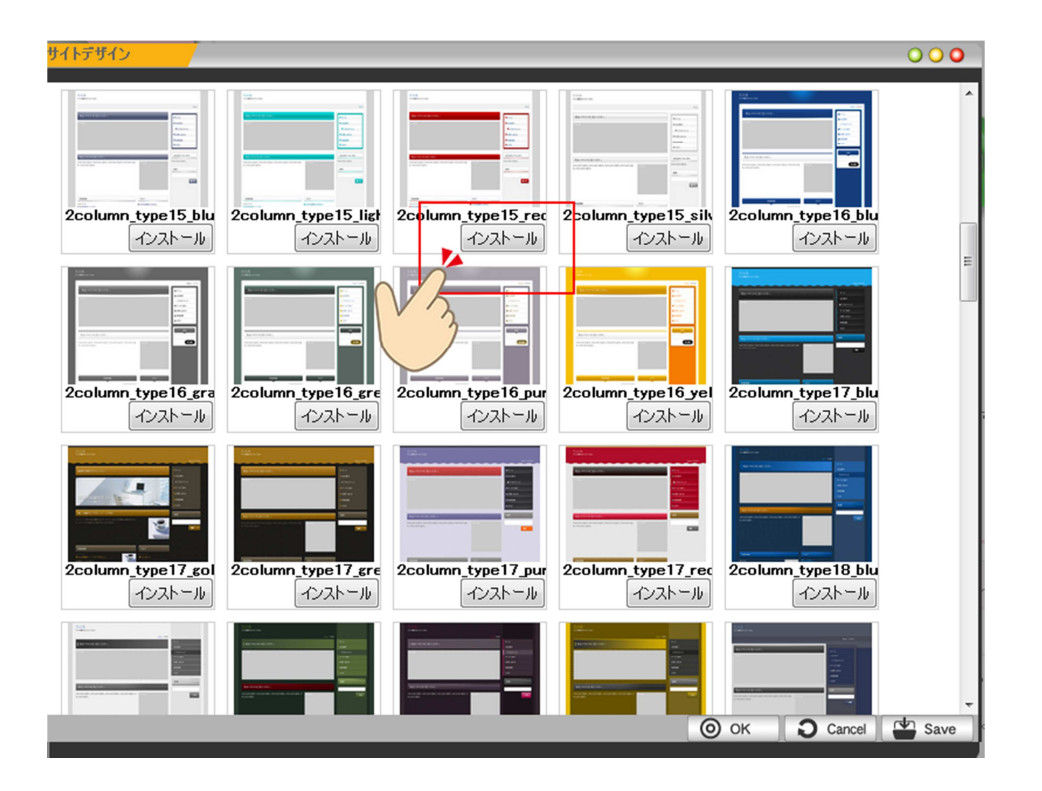

@2013 Socialcare All right reserved

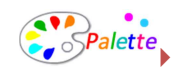

- (4) 「MY デザイン」にインストールされます。
- (5) ご希望のデザインにチェックを入れ「OK」をクリックします。

| <u> </u>               | 000             |
|------------------------|-----------------|
| インストール済みデザイン:4点 / 最大5点 | Myデザイン インストール   |
| 2column_type15_ora     |                 |
| () ок                  | 🔾 Cancel 🔛 Save |

- (6) デザインの変更が完了します。
- 3. サイトの構成を作成します。

デザインを決めたら、次はサイト構成を考えます。パレットではサイト構成がサイトマップとして自動生 成されます。ユーザーに分かりやすい構成とページ名を考えましょう。

(1) コントロールパネル editor ⇒ コンテンツ管理 ⇒ コンテンツリスト を選択します。 URL モジュール 公開 ペーシデ 追加 子 ザイン レイアウト 編集 タイトル -ሐ-ፊ 💁 フリーページ 公開中 個別 top フリーページ 公開中 デフォルト /company 📝 法律相談 💁 /products 📝 フリーページ 公開中 デフォルト フリーページ フリーページ 💁 /freepage 📝 公開中 デフォルト ブログ 個別 …所長ブログ 💁 /blog 📝 ・ニュースリリース 💁 /topics 📝 トピックス …お問い合わせ 💁 メールフォーム 公開中 デフォルト /inquiry 📝 a Close

パレットでは、あらかじめ業種に応じたページをご用意しています。自由にページを追加したり、 削除してサイトを構成できます。

| • | 同じ階層にページを追加します。                   |
|---|-----------------------------------|
| 6 | この下の階層にページを追加します。                 |
| Ø | このコンテンツを編集します。                    |
|   | コンテンツを削除します。間違って削除しても元に戻すことができます。 |

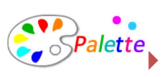

(2) ページ追加を選びます。必要事項を入力します。

|         | /<br>/<br>/     | inquiry 🚺<br>zeirishi 🚺 | メールフォーム<br>シリーページ<br>シリーページ<br>サイト内検索 →<br>サイト内検索<br>フリーページ<br>フリーページ<br>アルパム<br>アールパム<br>メールフォーム<br>サイトマップ | (ここの)<br>中 デフeれト<br>中 デフeれト<br>ニューに注意力の |    |
|---------|-----------------|-------------------------|----------------------------------------------------------------------------------------------------|-----------------------------------------|----|
| タイトル    | コンテンツ名を入        | 力します。                   |                                                                                                    |                                         |    |
| URL     | 任意のフォルダ名を入力します。 |                         |                                                                                                    |                                         |    |
| レイアウト   | サイト内検索          |                         |                                                                                                    |                                         |    |
|         | フリーページ          | 自由なレイアウト                | トのページを                                                                                                    | 追加しま                                    | す。 |
|         | ブログ             | ブログページを                 | 追加します。                                                                                                    |                                         |    |
|         | トピックス           | トピックスページを追加します。         |                                                                                                    |                                         |    |
|         | アルバム            | アルバムページを追加します。          |                                                                                                    |                                         |    |
|         | メールフォーム         | お問合せフォーム                | ふ等が追加て                                                                                                    | ·きます。                                   |    |
|         | サイトマップ          | サイトマップを认                | 追加します。                                                                                                    |                                         |    |
| メニューに追加 | チェックすると、        | 追加するメニュー                | が選択できる                                                                                                    | ます。                                     |    |

**ひ** をクリックして入力を完了させます。